# 健康保険組合からの通知書類(支給決定通知書)をダウンロードする場合

KOSMO Communication Web の健康保険組合からの通知書類を被保険者被扶養者様がダウン ロードする場合は、以下の手順でダウンロードを行ってください。

- 1. 通知書類のダウンロード
  - 1. 最新帳票ダウンロード
  - 2. 帳票検索ダウンロード
    - 2-1. 帳票検索画面の表示
    - 2-2. 帳票のダウンロード

次ページより、手順を説明いたします。

## 1. 通知書類のダウンロード

#### 1. 最新帳票ダウンロード

①最新帳票ダウンロード画面の表示

KOSMO Communication Web の被保険者被扶養者向けサービスのトップメニューより、 「通知情報照会」⇒「最新帳票ダウンロード」を選択し、 「最新帳票ダウンロード画面」を表示します。

#### ②最新帳票ダウンロード

「ダウンロード」ボタンを押下します。

|               |         |                |           |                                         | 2 禄 2010年00月27日 パスワード変更 ロジア・                                                                                    |
|---------------|---------|----------------|-----------|-----------------------------------------|----------------------------------------------------------------------------------------------------|
| OSMO. Web     |         |                |           | ナ                                       | 、和総研東京開発健康保険組                                                                                                   |
| Communication |         |                |           |                                         | あ問い合わせは健康保険組合ま<br>TEL:03-XXXX-XX<br>e-mail:aaa@dirbi.co                                                         |
| 通知情報照会 個人情報管  | 音理      |                |           |                                         |                                                                                                    |
| 帳票ダウンロード画面    |         |                |           |                                         |                                                                                                    |
|               |         | 必要な帳票のダウンロードボタ | ンをクリックしてく | 、ださい。                                   | what the                                                                                                    |
| ダウンロード        | 通知種別    | 情報年月日          | 開封日       | 対象者                                     | 案内文章                                                                                                    |
| ダウンロード        | 支給決定通知書 | 2016年06月22日    | 未開封       | 組合太郎                                    | 健保組合から加入者様へのお知らせ<br>よくある問い合わせ Q&A                                                                               |
|               |         |                |           |                                         | 25 20 20 20 20 20 20 20 20 20 20 20 20 20                                                                       |
|               |         |                |           | And And And And And And And And And And | the second second second second second second second second second second second second second second second se |

③通知書類の保存

ダウンロードのポップアップより、「名前を付けて保存」を選択することで、 任意の場所に保存することができます。

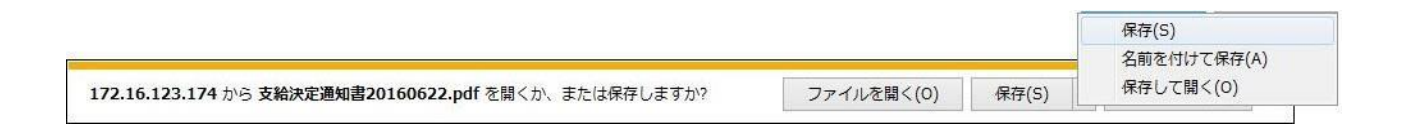

2. 帳票検索ダウンロード

#### 2\_1. 帳票検索画面の表示

①帳票検索ダウンロード画面の表示

KOSMO Communication Web の被保険者被扶養者向けサービスのトップメニューより、 「通知情報照会」⇒「帳票検索ダウンロード」を選択し、 「帳票検索ダウンロード画面」を表示します。

#### ②通知書類の検索

「通知種別」ボタンを選択します。 「情報年月(西暦)」の期間を選択します。 「開封ステータス」を選択します。 「検索」ボタンを押下します。 ※各条件が空白、または未選択の場合は、全てのファイルを表示します。

|                                            | 組合 太郎 様 2016年06月27日 パスワード変更 ログアウト          |
|--------------------------------------------|--------------------------------------------|
| KOSMO. Web                                 | 大和総研東京開発健康保険組合                             |
| Communication                              | あ問い合わせは健康保険組合まで                            |
|                                            | TEL:03-XXXX-XXXX<br>e-mail:aaa@dirbi.co.jp |
|                                            |                                            |
| トップ通知情報照会個人情報管理                            |                                            |
| 帳票検索ダウンロード画面                               | 指定した期間の帳票を                                 |
|                                            | 検索します。                                     |
|                                            | 条件を入力し、検索ボタンをクリックし                         |
|                                            |                                            |
| 通知種別                                       |                                            |
| 情報年月(西暦)                                   | 2015 年 01 1 月 ~ 2016 年 06 月                |
| 開封ステータス                                    | □末開封 ▽開封済み                                 |
|                                            | 未開封:未開封の帳票を検索します。                          |
|                                            | 検索開封済み・開封済みの帳票を検索します。                      |
|                                            |                                            |
| 注意事項・免責事項・セキュリティポリシー等                      |                                            |
| Convright @ Daiwa Institute of Research Bu | siness Innovation I to All Rights Reserved |

### 2\_2. 帳票のダウンロード

①帳票検索ダウンロード

帳票検索ダウンロード画面が表示されます。 「ダウンロード」ボタンを押下します。

|           |                       |                       |                           |                            | 組合 太郎  | 3 様 2016年06月27日 パスワード変更 ログアウト                                 |
|-----------|-----------------------|-----------------------|---------------------------|----------------------------|--------|---------------------------------------------------------------|
| KO        | SMO Web               |                       |                           |                            | 大      | 和総研東京開発健康保険組合                                                 |
| мч        | ommunication          |                       |                           |                            |        | お問い合わせは健康保険組合まで<br>TEL:03-XXXX-XXXX<br>e-mail:aaa@dirbi.co.jp |
| トップ 通     | 知情報照会 個人情報            | 管理                    |                           |                            | _      |                                                               |
| 帳票検       | 素ダウンロード画面             |                       |                           |                            |        |                                                               |
|           |                       |                       | 必要な帳票のダウンロ<br>1           | ードボタンをクリックして<br>全2件中 1~2件目 | ください。  |                                                               |
| No        | ダウンロード                | 通知種別                  | 情報年月日                     | 開封日                        | 対象者    | 案内文章                                                          |
| 1         | ダウンロード                | 支給決定通知書               | 2016年06月22日               | 2016年06月27日                | 組合 太郎  | 健保組合から加入者様へのお知らせ<br>よくある問い合わせ Q&A                             |
| 2         | ダウンロード                | 支給決定通知書               | 2015年11月24日               | 未開封                        | 組合 太郎  |                                                               |
|           |                       |                       | 5                         | 戻る                         |        |                                                               |
| 注意事項      | ・免責事項・セキュリテ           | ティポリシー等               |                           | (                          | ③を参照   |                                                               |
| Copyright | t © Daiwa Institute o | f Research Business I | nnovation Ltd. All Rights | Reserved.                  | 案内文書の! | リンクになります。                                                     |

②通知書類の保存

「開く」ボタンを押下すると通知書類が表示されます。 「保存」ボタンを押下すると保存場所の選択画面が表示されます。

|                                                       |            |       | 保存(S)       |
|-------------------------------------------------------|------------|-------|-------------|
|                                                       |            |       | 名前を付けて保存(A) |
| 172.16.123.174 から 支給決定通知書20160622.pdf を開くか、または保存しますか? | ファイルを開く(0) | 保存(S) | 保存して開く(0)   |

③案内文章のダウンロード

通知情報に案内文章が添付されている場合、リンクが表示されています。 通知書類の保存と同様に、リンク押下で添付されている案内文章の保存ができます。

|       | 保存(S)     |
|-------|-----------|
|       |           |
| 保存(S) | 保存して開く(0) |
|       | 保存(S)     |

以上